# User Guide

**Mortgage Insurance** 

## Get MI Rate Quotes with Radian via Mortgage Cadence MCP

Radian is integrated with MCP to provide fast and easy MI rate quotes.

Below is a step-by-step guide to running and reviewing rate quotes via MCP. To set up a new integration with MCP, please reach out to your administrator.

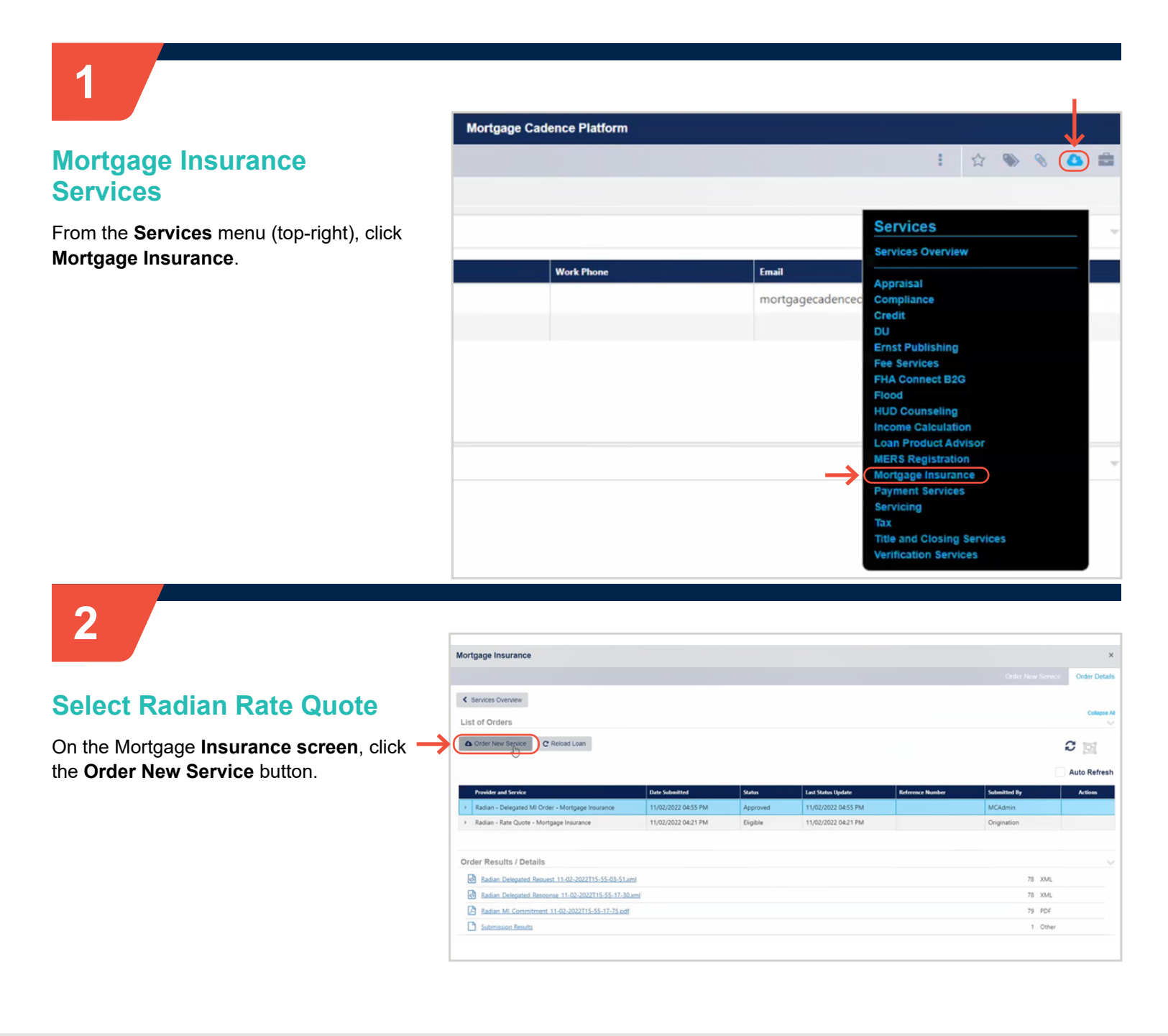

# customercare@radian.com 877.723.4261

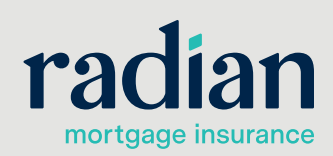

© 2023 Radian. All information contained herein is subject to change without notice.

From the drop-down, select **Radian MI – Rate Quote** 

| wortgage insurance                  |                   |   |
|-------------------------------------|-------------------|---|
|                                     | Order New Service |   |
| Services Overview                   |                   |   |
|                                     |                   | c |
| Mortgage Insurance Provider Details |                   |   |
| Select Provider and Service         |                   |   |
|                                     |                   |   |
| Enact MI Delegated Order            |                   |   |
| Enact MI NonDelegated Order         |                   |   |
| Enact MI RateQuote Order            |                   |   |
| Essent MI - Certificate Activation  |                   |   |
| Essent MI - Delegated               |                   |   |
| Essent MI - Non Delegated           |                   |   |
| Essent MI - Rate Quote              |                   |   |
| MGIC MI - Delegated                 |                   |   |
| MGIC MI - Non Delegated             |                   |   |
| MGIC MI - Rate Quote                |                   |   |
| Radian MI - Delegated               |                   |   |
| Radian MI - Express Tracking        |                   |   |
|                                     |                   |   |

## 3

## Input Quote Details & Order

On the **Radian Rate Quote** screen, input the desired MI details and click **Order Services** 

| lortgage Insurance                   |                                     |     |                                           |   |   |                       |           |
|--------------------------------------|-------------------------------------|-----|-------------------------------------------|---|---|-----------------------|-----------|
| adian - Rate Quote                   |                                     |     |                                           |   |   |                       |           |
| Loan Data                            |                                     |     |                                           |   |   |                       |           |
| Submission Request                   |                                     |     |                                           |   |   |                       | -         |
| Quote Number ®                       |                                     |     |                                           |   |   |                       |           |
| FRSSJ8Y                              |                                     |     |                                           |   |   |                       |           |
| Premium Plan * 0                     | Split Premium Upfront Rate          |     | Renewal Calculation Type * 0              |   |   |                       |           |
| Deferred Monthly                     | - Select                            | •   | Level                                     | ۲ | - |                       |           |
| Premium Payment Type ®               | % Coverage * 0                      |     |                                           |   |   |                       |           |
| BorrowerPaid                         | - 12                                | ۰ © |                                           |   |   |                       |           |
| oan Documentation Type ®             | LPA Credit Risk Classification Type |     | Freddie Mac Purchase Eligibility Type     | 0 |   |                       |           |
| Full Documentation                   | Select                              |     | Select                                    |   | - |                       |           |
| Special Pricing Type                 | Special Program Type                |     |                                           |   |   |                       |           |
|                                      |                                     |     | <ul> <li>Premium is Refundable</li> </ul> |   |   | MI Premium Financed ® |           |
| Community Lending/Affordable Housing | State Housing Agency                |     | Is Relocation Loan                        |   |   | Employee Loan         |           |
| Radian's MCP User Guide              |                                     |     |                                           |   |   |                       |           |
| View MI Coverage                     |                                     |     |                                           |   |   |                       |           |
|                                      |                                     |     |                                           |   |   | Gancel                | r Servici |

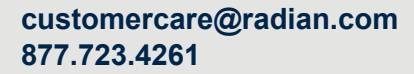

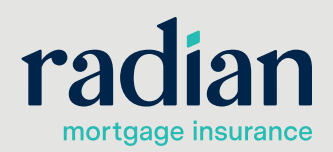

© 2023 Radian. All information contained herein is subject to change without notice.

### **View Rate Quote Result**

On the **Mortgage Insurance** screen, click on the **Radian Rate Quote Response PDF** in the **Order Results/Details** list. The rate quote document will open in a separate window/tab.

**Note:** Rate quote details will automatically populate to the relevant MI fields in the loan data

| ortgage Insurance                                |                                                                                                    |          |                     |                  |              |         |
|--------------------------------------------------|----------------------------------------------------------------------------------------------------|----------|---------------------|------------------|--------------|---------|
|                                                  |                                                                                                    |          |                     |                  |              | Order D |
| Services Overview                                |                                                                                                    |          |                     |                  |              |         |
| ist of Orders                                    |                                                                                                    |          |                     |                  |              | Coli    |
| Order New Service     C Reload Loan              |                                                                                                    |          |                     |                  |              | 0       |
|                                                  |                                                                                                    |          |                     |                  |              |         |
|                                                  |                                                                                                    |          |                     |                  |              | Auto Re |
| Provider and Service                             | Date Submitted                                                                                                    | Status   | Last Status Update  | Reference Number | Submitted By | Actions |
| Radian - Delegated MI Order - Mortgage Insurance | 11/02/2022 04:55 PM                                                                                                    | Approved | 11/02/2022 04:55 PM |                  | MCAdmin      |         |
| Radian - Rate Quote - Mortgage Insurance         | 11/02/2022 04:21 PM                                                                                                    | Eligible | 11/02/2022 04:21 PM |                  | Origination  |         |
| Order Results / Details                          | vml                                                                                                    |          |                     |                  | 76 XMI       |         |
| Radian RateQuinte Response 11.02-2022T15-21-55-9 | Paral International International Internatio |          |                     |                  | 76 XML       |         |
| Radian RateQuote Response 11-02-2022T15-21-560   | 2.odf                                                                                                    |          |                     |                  | 77 PDF       |         |
| Submission Results                               |                                                                                                    |          |                     |                  | 1 Other      |         |
|                                                  |                                                                                                    |          |                     |                  |              |         |

#### Support

Δ

For assistance with technical issues please reach out to <u>ClientConnectivitySupportInbox@radian.com</u>

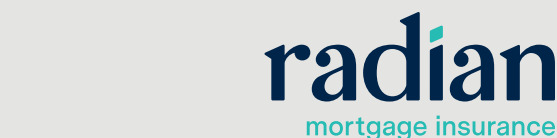

customercare@radian.com 877.723.4261

© 2023 Radian. All information contained herein is subject to change without notice.